T6706

# Eee Slate 使用手冊

# Windows<sup>®</sup>7版 EP121/B121

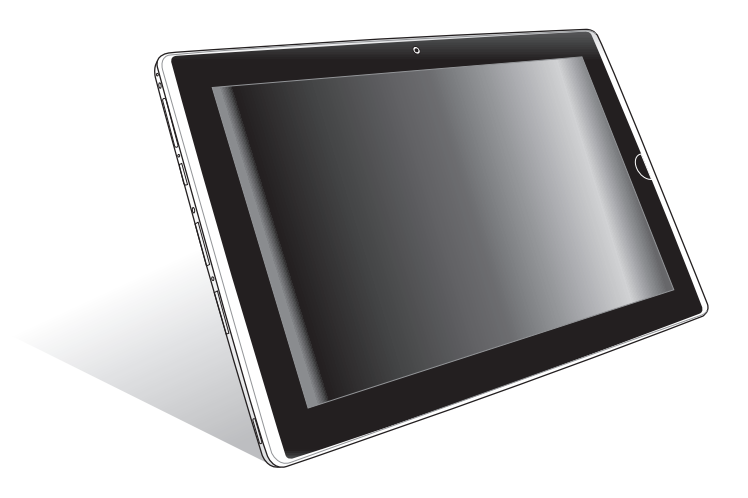

#### 版權說明

#### 版權所有·不得翻印 ©2011 華碩電腦

本使用手冊包括但不限於其所包含的所有資訊受到著作權法之保 護,未經華碩電腦股份有限公司(以下簡稱「華碩」)許可,不得 任意地仿製、拷貝、謄抄、轉譯或為其他使用或處分。

#### 免責聲明

本使用手冊沒有任何型式的擔保、立場表達或其它暗示。若有任何 因本使用手冊或其所提到之產品的所有資訊,所引起直接或間接的 資料流失、利益損失或事業終止,華碩及其所屬員工恕不為其擔負 任何責任。除此之外,本使用手冊所提到的產品規格及資訊僅供參 考,內容亦會隨時更新,恕不另行通知。華碩不負責本使用手冊的 任何錯誤或疏失。

本使用手冊中所提及的產品名稱僅做為識別之用,而前述名稱可能 是屬於其他公司的註冊商標或是著作權。

當下列兩種情況發生時,本產品將不再受到華碩公司之保固及服 務:

(1)該產品曾經非華碩授權之維修、規格更改、零件替換。

(2) 產品序號模糊不清或喪失。

產品規格或驅動程式改變,使用手冊都會隨之更新。更新的詳細說 明與技術支援電話,請您造訪華碩的客戶服務網 <u>http://support.asus.</u> com。

### 目錄

| 關於這本使用手冊 | V  |
|----------|----|
| 提示符號     | vi |
| 安全說明     |    |

### 第一章:認識您的 Eee Slate

| 包裝盒內容物 | 1-2 |
|--------|-----|
| 外觀介紹   | 1-3 |

### 第二章:開始使用您的 Eee Slate

| 連接變壓器                | .2-2 |
|----------------------|------|
| 開啟 / 關閉 Eee Slate 電源 | .2-3 |
| 首次開機                 | .2-3 |
| 桌面模式                 | .2-5 |
| 無線網路連線設定             | .2-6 |

### 第三章:操作您的 Eee Slate

| 由 ControlDeck 設定 Eee Slate     | .3-2 |
|--------------------------------|------|
| 藍牙連線                           | .3-3 |
| 系統還原                           | .3-5 |
| 使用還原光碟還原系統                     | .3-5 |
| 備份還原檔案至 USB 儲存裝置               | .3-6 |
| TPM 安全防護功能(選配)                 | .3-7 |
| TPM 應用                         | .3-7 |
| 開啟 / 關閉 TPM 安全防護功能             | .3-8 |
| 清除 TPM 安全防護功能資料                | .3-8 |
| Infineon Security Platform 初始化 | .3-9 |
|                                |      |

### 第四章:配件

| Eee Slate 皮套 | 4-2 |
|--------------|-----|
| 更换手寫筆筆頭      | 4-4 |

### 附錄

| 聲明與安全說明A-2                                                     |
|----------------------------------------------------------------|
| FCC Regulations:A-2                                            |
| RF Exposure Information (SAR)A-3                               |
| IC Regulations:A-4                                             |
| IMPORTANT NOTE:A-4                                             |
| Declaration of Conformity (R&TTE directive 1999/5/EC)A-5       |
| IC Radiation Exposure Statement for CanadaA-6                  |
| Wireless Operation Channel for Different DomainsA-7            |
| France Restricted Wireless Frequency BandsA-7                  |
| UL Safety NoticesA-8                                           |
| Power Safety RequirementA-9                                    |
| REACH                                                          |
| Global Environmental Regulation Compliance and DeclarationA-10 |
| Takeback ServicesA-10                                          |
| Nordic Lithium Cautions (for lithium-ion batteries)A-11        |
| 技術支援與服務A-13                                                    |
| EP121 / B121 升級資訊A-13                                          |

### 關於這本使用手冊

本手冊包含了所有當您在使用 Eee Slate 時所需用到的資訊,以下 是本手冊主要的章節介紹。

1. 第一章:認識您的 Eee Slate

本章節介紹 Eee Slate 的包裝盒內容物與外觀說明。

2. 第二章:開始使用您的 Eee Slate

本章節介紹如何接上電源、首次開機以及開機後的基本操作。

#### 3. 第三章:操作您的 Eee Slate

本章節介紹如何使用 Eee Slate 內建的程式及如何操作系統還原功能。

4. 第四章:配件

本章節介紹如何使用 Eee Slate 的配件。

5. 附錄

本章節提供聲明與安全說明。

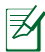

Eee Slate 實際內建的作業系統與應用程式會隨著不同的型號與機種或區域而有不同,使用手冊中的圖示可能會與您的 Eee Slate 不同,請以出貨時的實際內容為準。

### 提示符號

為了能夠確保您正確地完成 Eee Slate 設定,請務必注意下面這些 會在本手冊出現的標示符號所代表的特殊含意。

rUh 警告:提醒您在進行某一項工作時要注意您本身的安全。 ௹ 重要:此符號表示您必須要遵照手冊所描述之方式完成一 項或多項軟硬體的安裝或設定。 Q 秘訣:提供有助於完成某項工作的訣竅。 K 注意:其他額外的資訊。

### 安全說明

在您使用本產品之前,請先詳細閱讀以下指引的使用原則,並遵守 這些規則,可以增加產品的使用壽命,並可以避免發生危險或觸犯 法律。

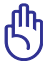

當您要清潔機身表面時,請使用溫和的清潔劑並以溫水加以稀釋後,以乾布沾取擦拭髒汙。清潔 Eee Slate 前請先移除電源變壓器。

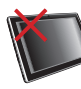

請勿將本產品放置在容 易搖晃的地方。若是機 身邊框損毀時,請與您 的經銷商連絡。請確認 您符合華碩公司之保固 及服務。

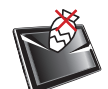

請勿將其他物體置於本 產品上以免造成本產品 故障或螢幕刮傷。

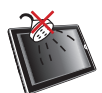

請保持本產品在乾燥的 環境下使用,避免接觸 雨水、溼氣、液體等。

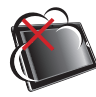

請勿在布滿灰塵或有瓦 斯外漏可能的環境中使 用本產品。

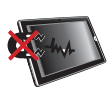

請勿將本產品置於具有 強烈磁性或電氣的環境 中。

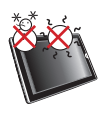

本產品的建議操作環境 之溫度為 5℃(41°F) 至 35℃(95°F) 之 間。

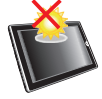

請勿將本產品置於高溫 的環境或直接曝曬於陽 光下。

### 為電池充電

若是您想要在外出工作時長時間使用電池電源,請務必在使用前將 電池完全充飽。當 Eee Slate 透過變壓器供電,同時也會為電池充 電。若是 Eee Slate 在開機使用的情況下,將耗費更長的時間才能 將電池充飽。

在您第一次使用 Eee Slate 之前,請先將電池充電 8 小時以上,以延長電池的使用壽命。反覆將電池電力耗盡再充飽數次後,可使電池電力達到最大容量。

### 航空器

若您想要在乘坐飛機的飛行過程中使用 Eee Slate,請先與航空公司 之人員確認相關資訊。部份航空公司訂定有電子產品的使用規定, 並禁止於飛機起降時使用電子產品。

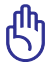

機場的安全檢查設備主要包括三大類:× 光掃描儀器(需 將物品放置於輸送帶上)、磁性探測器(需人體通過安 全檢查設備),及手持金屬探測器(檢查個人及隨身物 品)。Eee Slate 可以接受 × 光掃描儀器之檢查,但請勿讓 Eee Slate 接受磁性探測器及手持金屬探測器的檢查。 包裝盒內容物

外觀介紹

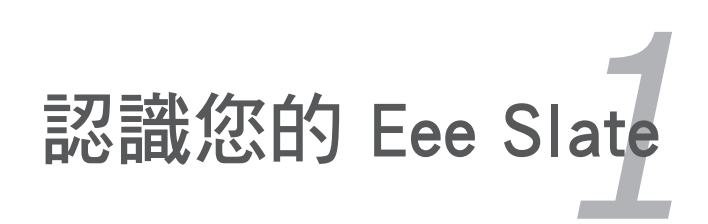

### 包裝盒內容物

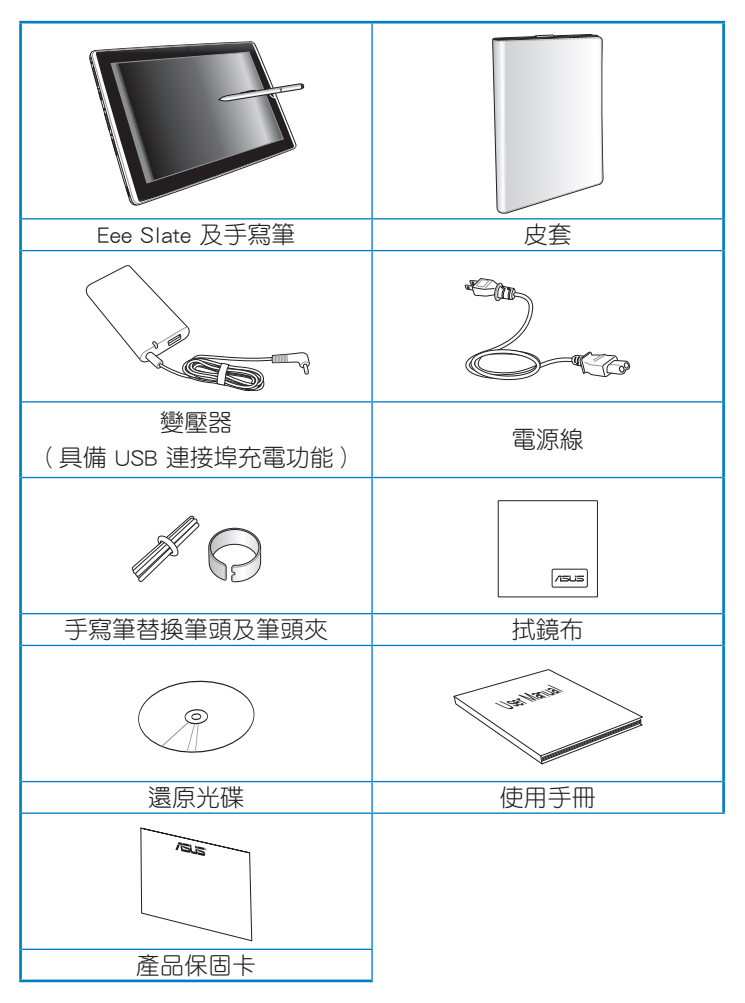

Ħ

若是任何一項配件有損壞或短缺,請儘速與您的經銷商連 絡。

### 外觀介紹

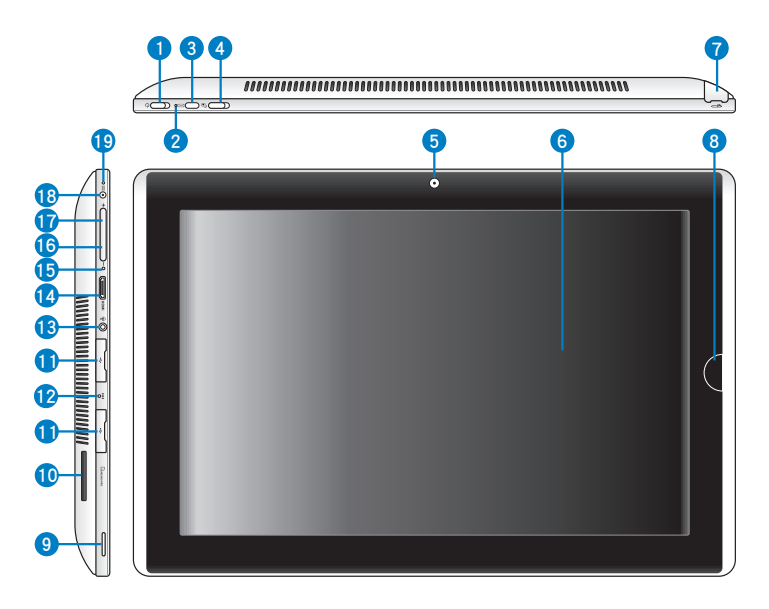

#### 電源按鈕

滑動此按鈕以開啟 / 關閉 Eee Slate 電源。請滑動電源按 鈕開啟 Eee Slate,電源開啟時滑動電源按鈕可使 Eee Slate 進入休眠模式,再次滑動電源按鈕可將 Eee Slate 由休眠模 式喚起。當 Eee Slate 沒有反應時,滑動並按住電源按鈕可 強制關機。強制關機可能會造成資料毀損,建議您定期備 份系統中的重要資料。

#### 電源指示燈

2

當電源指示燈亮起時表示 Eee Slate 電源開啟,當電源指示 燈緩慢閃爍時表示 Eee Slate 為休眠模式。

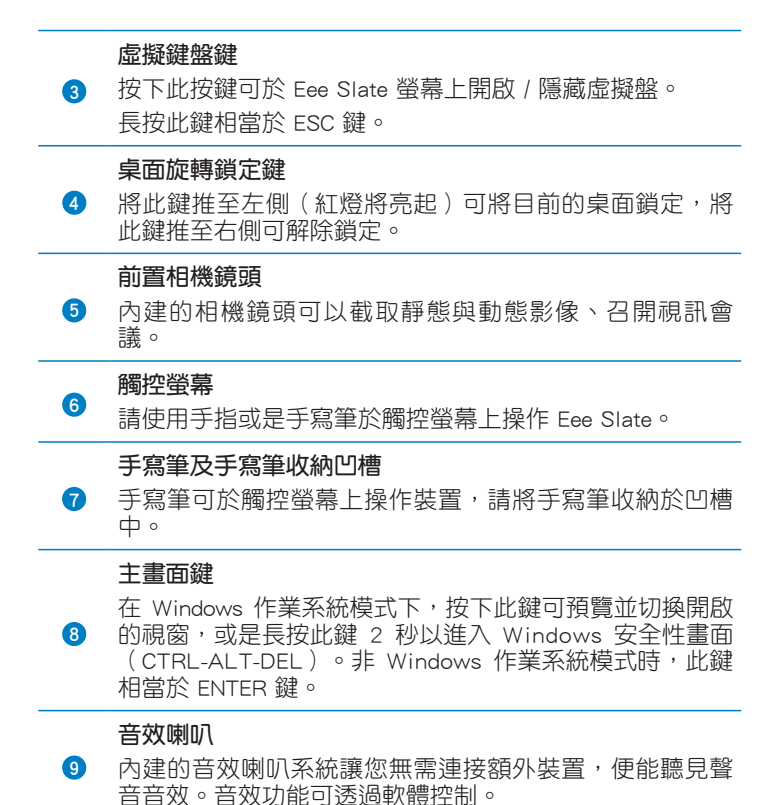

| 10 | 多合一記憶卡插槽<br>本產品內建多合一高速記憶卡讀卡機,讓您輕鬆存取 SD/<br>SDHC/SDXC/MMC 記憶卡中的資料。                                                     |
|----|----------------------------------------------------------------------------------------------------|
| 1  | USB 2.0/1.1 連接埠<br>USB 連接埠可支援許多相容 USB 規格的周邊裝置。                                                                        |
| 12 | 緊急關機鍵<br>當系統無法順利重新開機或關機時,請使用迴紋針按下此<br>鍵關閉 Eee Slate。                                                                  |
| ß  | 耳機 / 麥克風插孔<br>此立體聲耳機插孔可將 Eee Slate 中的音效訊號輸出至擴大<br>機喇叭或耳機。當連接喇叭或耳機後,裝置內建的音效喇<br>叭將自動關閉。<br>此麥克風插孔可供連接外接麥克風,或從音訊裝置輸出訊號。 |
| 14 | <b>mini HDMI 連接埠</b><br>此插槽用以連接 mini HDMI 訊號線以使用 HDMI(High-<br>Definition Multimedia Interface,高解析度多媒體介面)裝<br>置。      |
| 15 | <b>麥克風</b><br>內建的單聲道麥克風可使用於視訊會議、談話、錄音等。                                                                               |
| 16 | 音量降低鍵<br>在 Windows 作業系統模式下按下此鍵可降低系統音量,非<br>Windows 作業系統模式時,此鍵可做為向下游標使用。                                               |
| ſ  | 音量增加鍵 在 Windows 作業系統模式下按下此鍵可增加系統音量,非 Windows 作業系統模式時,此鍵可做為向上游標使用。                                                     |

#### 直流電源輸入插孔

18 請將變壓器連接至此插孔為 Eee Slate 和電池充電。請使用 包裝盒內容物中的變壓器以免造成 Eee Slate 和電池故障。

#### 充電指示燈

請參考以下表格對於在不同電力狀態下的燈號說明:

開機狀態下

19

|                 | 電源模式     | 電池模式   |
|-----------------|----------|--------|
| 電池電力在 95%-100%  | 綠色燈號持續亮著 | 關閉     |
| 電池電力在 11% - 94% | 橘色燈號持續亮著 | 國閉     |
| 電池電力在 0%-10%    | 橘色燈號閃爍   | 橘色燈號閃爍 |

#### 關機/待機狀態下

|                 | 電源模式     | 電池模式 |
|-----------------|----------|------|
| 電池電力在 95%-100%  | 綠色燈號持續亮著 | 關閉   |
| 電池電力在 11% - 94% | 橘色燈號持續亮著 | 關閉   |
| 電池電力在 0%-10%    | 橘色燈號閃爍   | 國問   |

### 連接變壓器

開啟 / 關閉 Eee Slate 電源

首次開機

桌面模式

無線網路連線設定

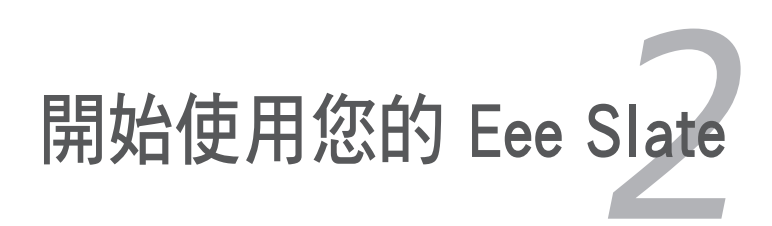

### 連接變壓器

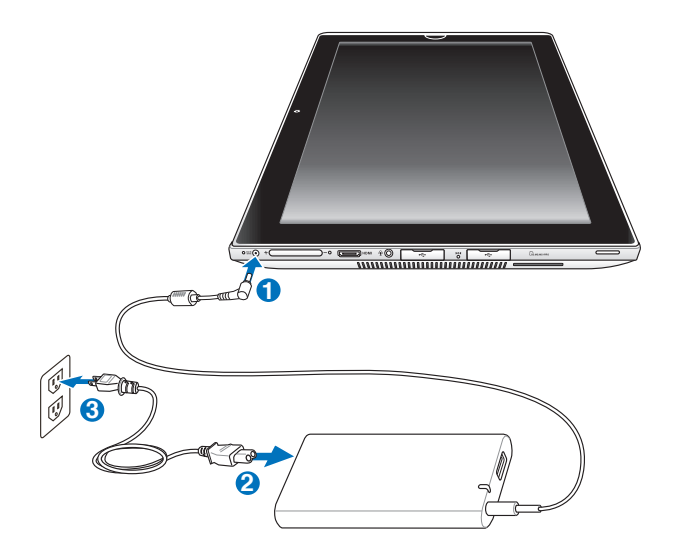

௹

- •請使用包裝盒內容物中的變壓器為 Eee Slate 充電,使用其它變壓器可能造成 Eee Slate 故障。
- 本産品適用的電源輸入電壓範圍為 AC 100V 240V, 輸出電壓為 DC 19.5V, 3.08A。

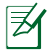

在您第一次使用 Eee Slate 之前,請先將電池充電 8 小時以上,以延長電池的使用壽命。

### 開啟 / 關閉 Eee Slate 電源

請滑動電源按鈕以開啟 / 關閉 Eee Slate 電源。

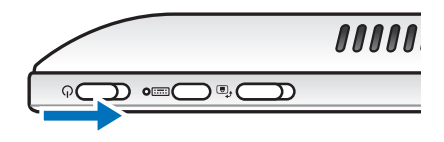

### 首次開機

當您第一次開始使用 Eee Slate 時,開機之後會自動啟動 首次啟動 精靈,引導您建立個人化設定與輸入一些簡單的基本資料。請依照 精靈指示的步驟來完成初始化設定。

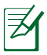

實際的螢幕畫面會依您的作業系統而有不同,請造訪華碩網站 <u>http://tw.asus.com</u> 獲得最新的資訊。

 選擇使用的語言,點選下一2.選擇您的系統設定,包括 步。
 方。
 有:居住國家或地區、鍵盤 配置等,然後點選下一步。

| (g) (g) 設定 Windows                                                                                                    | 🕞 gi BRž Windows                                                                                                    |
|----------------------------------------------------------------------------------------------------|----------------------------------------------------------------------------------------------------|
| Nindows 7 Home Premium                                                                                                    | <b>犁. Windows</b> 7家用進階版                                                                                                    |
| Na (wanya te fondo)<br>(2015年2月)<br>(2015年3月)<br>(2015年3月)<br>(2015<br>3月)<br>(2015<br>3月)<br>(2015<br>3月)<br>(2015<br>3月)<br>(2015<br>3月)<br>(2015<br>3月)<br>(2015<br>3月)<br>(2015<br>3月)<br>(2015<br>3月)<br>(2015<br>3月)<br>(2015<br>3月)<br>(2015<br>3月)<br>(2015<br>3月)<br>(2015<br>3月)<br>(2015<br>3月)<br>(2015<br>3月)<br>(2015<br>3月)<br>(2015<br>31)<br>(2015<br>31)<br>(2015<br>31)<br>(201 | 国家的地域(1) (新闻 -<br>特別な場合) (第2)(第三)(第二)(第二)(第二)(第二)(第二)<br>特別な形成(1)(第二)(第二)(第二)(第二)(第二)(第二)(第二)(第二)(第二)<br>・<br>(第二)(第二)(第二)(第二)(第二)(第二)(第二)(第二)(第二)(第二) |
| <u>/515</u>                                                                                                    | <u>/515</u>                                                                                                    |
| Copyright © 2009 Microsoft Corporation. All rights reserved.<br>下一歩のし                                                                                                    | Copyright © 2009 Microsoft Corporation. All rights reserved.<br>下一歩のも                                                                                  |

- 3. 輸入使用者帳號名稱與電腦 4. 若有需要,在本步驟設定帳 名稱,點選**下一步**。
  - 號的密碼,點選下一步。

| S a RE Windows                                                                                                    | 🕞 🧃 🕅 T Windows                                                                                                    |
|----------------------------------------------------------------------------------------------------|----------------------------------------------------------------------------------------------------|
| Windows7 家用進階版     Alefter Market (Market Foran)     Alefter Market (Market Foran)     In     Alefter Market (Market Foran)     In | 認定地戸的信碼<br>建立空電機・単物部的できばす業 和知知が実施名有線の不交不成営業表面的分配。通知<br>起き場。現在が合きな空気の力、<br>私入売時 (確認の)<br>「単物和人口が空場の」<br>単和和人口が空場の」<br>和人売時(使予止)<br>副電気的たび在気候(学予止が)語。<br>知道気がたび高く Windows 操業新潟の消費子。 |
| Copyright © 2009 Microsoft Corporation. All rights reserved.<br>下一步の                                                               | 下-步创                                                                                                    |

授權合約,再點選下一步。 得最近的重要更新。

### 5. 閱讀授權合約後點選 我接受 6. 點選 使用建議的設定 來獲

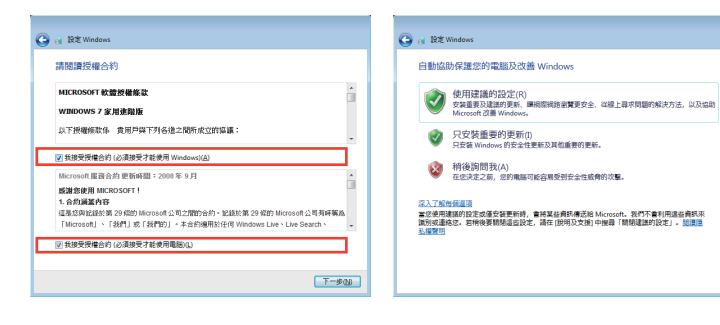

- 7. 選擇您所在的時區,以及當 8. 連線無線網路,然後點選 下 步。
  - 地的日期與時間,點選**下一一步**,或是點選**略過**,稍後 再執行無線網路連線設定。

| <ul> <li>設定 Windows</li> <li>検査您的時間及日期設定。</li> <li>特異(7):</li> <li>[UTC+0800) 台北</li> </ul>                                                                                                    | -          | G 以 股定 Windows<br>加入無線網路<br>議選導無線網路, 50 | <b>果</b> 您不知道無線統施詳細資料,可以說過這条                       | 步频持续再转行。<br>② 重新整理     |
|----------------------------------------------------------------------------------------------------|------------|-----------------------------------------|----------------------------------------------------|------------------------|
| 日期(0): 時間(<br>・ 2009年11月 ・<br>日 一 二 三 四 五 六                                                                                                    | TR         | ASUS_DC<br>安全性金<br>三 自動部                | 0C2 具有安全性的捐除<br>输<br>副連環連線<br>DC 具有安全性的關係          | )<br>Itter<br>Itter    |
| 25         26         27         28         29         30         31           1         2         3         4         55         6         7           8         9         10         11         12         13         14           15         16         17         18         19         20         21           22         23         24         25         26         27         28           29         30         1         2         3         4         5 | FT 0507.32 | Steven C<br>AirTraffi                   | Hice         具有安全性的網路           c         具有安全性的網路 | -111<br>-111-<br>-111- |
|                                                                                                    | <u> </u>   | 連線到國家的無機構成                              | ž                                                  | <b>1930</b> T-\$0      |

9. 選擇網路的位置,然後點選 10. 完成初始化設定。 下一步。

| 🕝 🔉 🕅 🗮 Windows                                                                                                    | ③ gi 段定 Windows                                                         |
|----------------------------------------------------------------------------------------------------|-------------------------------------------------------------------------|
| <ul> <li>法規定性効素目前的公式</li> <li>工程にご認知を思い、Nucleon 特徴的特別の立面設立用工程の特別など、</li> <li>ADM 2014年の日本の目的になったが、用工程の中の時間にあった。</li> <li>ADM 2014年の日本の目的ではない、ためについれないた、内国工程の目的であった。</li> <li>ADM 2014年の日本の目的であった。</li> <li>ADM 2014年の日本の目的になった。</li> <li>ADM 2014年の日本の目的になった。</li> <li>ADM 2014年の日本の目的</li></ul> | <b>だいでした。</b> 7 家用進階版<br>### <b>F#########</b> ######################## |

### 桌面模式

在桌面上有一些資料夾與應用程式的捷徑圖示,將游標移動至資料 夾或捷徑圖示,並在該圖示上用滑鼠左鍵點二下即可啟動該程式或 資料夾。有些功能或應用程式會以最小化圖示出現在工作列上。

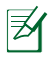

桌面圖示可能會因為購買產品的地區與國家而與範例圖示 有所不同,請以您購買的機台桌面內容為準。

### 無線網路連線設定

透過無線網路連線設定可以讓您的裝置連接至無線網路,使您可以 遨遊網路世界,或是進行其他網際網路活動。

#### 請依照以下步驟進行無線網路連線設定:

- 1. 請點選 Windows<sup>®</sup> 工作列的無線網路連線圖示 💋。
- 請從搜尋到的網路清單中選擇想要連線 的網路,點選連線來建立連線。

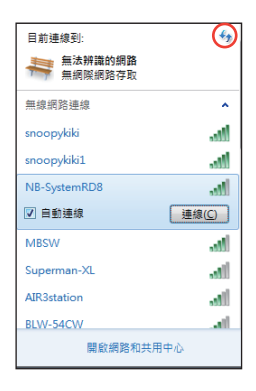

若是清單上沒有您要使用的無線網路項目,請點選 更新 圖示 🌆 來重新搜尋無線網路。 Ð 若您選擇啟用安全性的無線網路項目,則需要輸入密碼。

 在您完成網路建立的設定之後,您就可以開始遨遊網路世界, 或是進行其他網際網路活動,如收發電子郵件、傳送即時訊息 等。

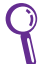

建議您造訪 http://vip.asus.com 網頁進行註冊,以獲得完整的產品售後服務。

由 ControlDeck 設定 Eee Slate

藍牙連線

系統還原

TPM 安全防護功能(選配)

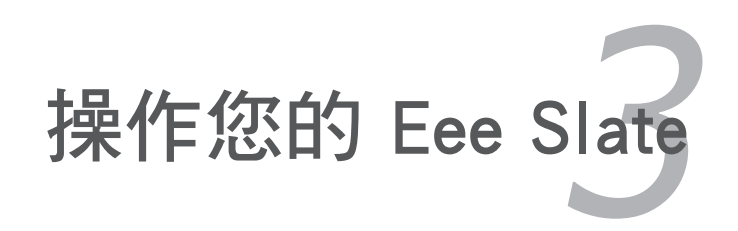

### 由 ControlDeck 設定 Eee Slate

華碩 ControlDeck 可以讓您輕鬆調整 Eee Slate 的螢幕亮度、系統 音量、開啟 / 關閉無線網路,以及切換連接模式。請點選 開始 > 所有程式 > ASUS Utility > ControlDeck 開啟華碩 ControlDeck。

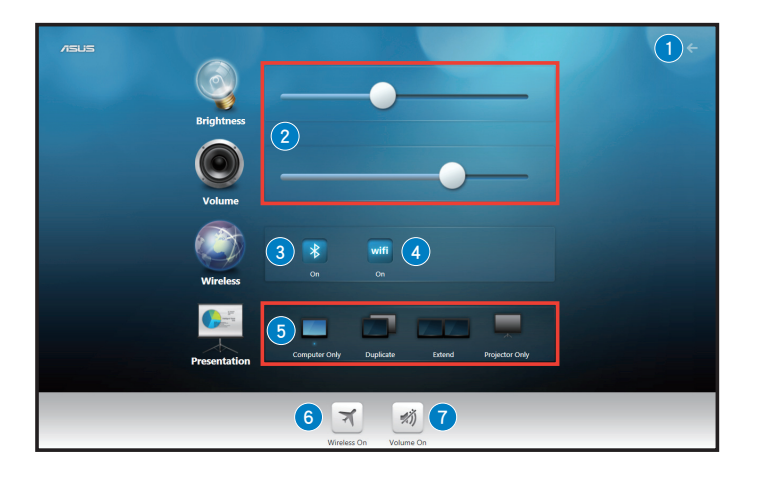

| 項目 | 功能敘述               |
|----|--------------------|
| 1  | 請點選以離開 ControlDeck |
| 2  | 請拖曳滑桿調整螢幕亮度和系統音量   |
| 3  | 請點選以開啟/關閉藍牙連線      |
| 4  | 請點選以開啟 / 關閉無線網路    |
| 5  | 請點選連接模式            |
| 6  | 請點選以開啟 / 關閉飛航模式    |
| 7  | 請點選以開啟 / 關閉靜音      |

### 藍牙連線

藍牙(Bluetooth)功能可以使 Eee Slate 與同樣具備藍牙功能的電子設備進行無線傳輸,譬如具備藍牙功能的筆記型電腦、手機、PDA、藍牙鍵盤等,在 10 公尺(30 英呎)的距離內進行實體的連線與資料的交換。

請依照以下步驟建立藍牙連線:

- 1. 請確認藍牙功能已開啟。
- 請點選開始 > 控制台 > 網路和網際網路 > 網路和共用中心, 然後在左側藍色面板中點選變更介面卡設定。

|   | ○○○○ 型 · 控制台 · 網路                      | 10網際網路 ▶ 網路和共用中心            | •                                      | 4 <b>,</b> 22 | 控制台                                          | ×                      |
|---|----------------------------------------|-----------------------------|----------------------------------------|---------------|----------------------------------------------|------------------------|
| < | 控制台首頁<br>管理無總統務<br>變更介面中設定<br>變更建築其用設定 | 檢視您基本的網路資訊。                 | 並設定連線<br>—— 🚑 —<br><sup>無法辨識</sup> 的網路 | <b>*</b>      | ()<br>// // // // // // // // // // // // // | 使視完整網路圖                |
|   |                                        | 植褐作用中的網路<br>基本辨識的網路<br>公用網路 |                                        | 存取類型:<br>連線:  | 無網際線<br>₽ 医域連续                               | —— 建煤或甲酚造煤<br>路存取<br>4 |

3. 在 Bluetooth 網路連線 單按滑鼠右鍵,然後選擇 檢視 Bluetooth 網路裝置。

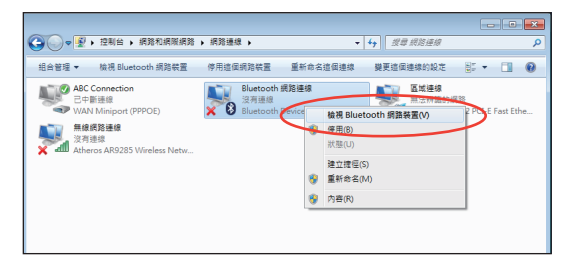

4. 點選新增裝置來尋找新的裝置。

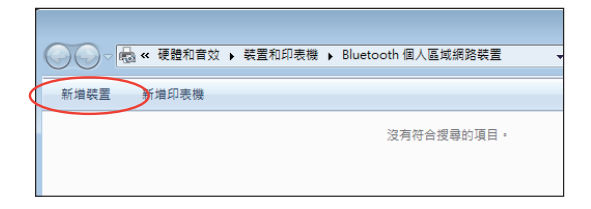

 從清單中選擇想要啟動的 藍牙裝置,然後點選下一 步。

| Windows | 會握攝學找新的裝置,並在這裡顯示                                           | 84. |                                               |  |
|---------|------------------------------------------------------------|-----|-----------------------------------------------|--|
|         | Nicrosoft Bluetooth Mobile<br>Keyboard 6000<br>P Bluetooth | ]   | 称上型電器<br>ALICE1_CHAN-NB<br>Bluetooth<br>终上型電器 |  |
| 4       | YOUR-CQ5MXAE89R<br>Bluetooth<br>勝上型電腦                      |     | JASON1_WU-NB<br>Bluetooth<br>師上型電腦            |  |
| 4       | 静上型電機<br>Bluetooth<br>線上型電機                                |     | 電話<br>Bluetooth<br>電話                         |  |
|         | YOUR-BD(95/11L3                                            |     | YOUR-PY4ZX05FCN                               |  |

 請輸入藍牙配對密碼開始 進行配對。

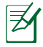

右圖所示的配對密碼 僅供參考,請輸入您 的 Eee Slate 畫面上出 現的配對密碼。

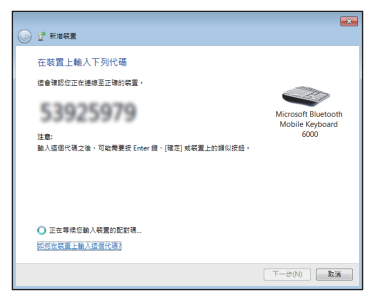

 7. 配對完成後點選 關閉 來完 成設定。

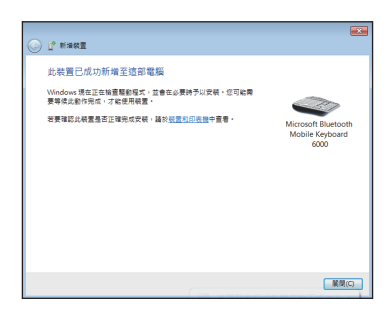

### 系統還原

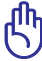

- 當執行系統還原之前,請先確認 Eee Slate 已經接上變 壓器,因為不穩定的電壓可能會導致還原失敗。
  - 當系統執行還原動作時,系統內的資料會全部被刪除, 請先確認您已經將重要資料進行備份後再執行系統還原 的動作。

#### 使用還原光碟還原系統

在還原光碟中包含有一個作業系統的出廠預設值的影像檔,可以讓您的系統與系統中的應用程式快速的還原至系統最初的狀態,讓您的硬碟可以在最佳的狀態下運作。在執行還原系統的動作之前,請 先將您的資料檔案等複製到 USB 隨身碟或外接儲存裝置,並將您 習慣使用的設定記錄下來,例如網路設定等。

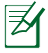

在使用還原光碟還原系統後,請造訪 Windows 更新網站 <a href="http://www.update.microsoft.com">http://www.update.microsoft.com</a> 或是華碩產品支援網站 <a href="http://support.asus.com">http://support.asus.com</a> 下載更新的驅動程式與安全性更新。

請依照以下步驟使用還原光碟還原系統:

- 1. 請將外接式光碟機連接至 Eee Slate 的 USB 連接埠,然後將還 原光碟放入光碟機中。請確認 Eee Slate 電源已開啟。
- 請依照螢幕畫面上的指示將 Eee Slate 重新開機,接著即會出現 系統還原的畫面。
- 3. 請依照螢幕畫面上的指示完成還原程序。

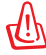

在還原過程中請勿拿出還原光碟或是停止還原程序,以免 造成系統損壞。

- 4. 系統還原完成後,請將 Eee Slate 重新開機。
- 5. 開機後設定語言、時區、鍵盤、電腦名稱與使用者名稱之後, 即可進入 Windows 作業系統。

請勿將包裝盒內容物中的還原光碟使用於 Eee Slate 以外 的其他裝置。

### 備份還原檔案至 USB 儲存裝置

您可以將還原光碟中的系統還原檔案備份至 USB 儲存裝置,如 USB 隨身碟或 USB 硬碟,之後您就可以使用該 USB 儲存裝置為 Eee Slate 進行系統還原。

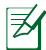

- ·USB 儲存裝置的容量需要大於 16GB。
- 本功能不支援使用記憶卡。
- 連接 USB 儲存裝置執行還原檔案備份工作的電腦必需 使用 Windows 7 或是 Vista 作業系統。

請依照以下步驟使用 USB 儲存裝置備份還原檔案:

- 請將 USB 儲存裝置連接至使用 Windows 7 或是 Vista 作業系統 的電腦。
- 請將還原光碟放入光碟機中,螢幕畫面上會出現備份還原檔案的畫面。

若是您沒有連接用來備份系統還原檔案的 USB 儲存裝置, 系統會出現提醒視窗。

3. 請選擇欲備份系統還原檔案的 USB 儲存裝置。

ᠿ

選定的 USB 儲存裝置中的資料會全部被刪除,請先確認已 經備份裝置中的重要資料。

4. 請依照螢幕畫面上的指示完成備份程序。

#### 請依照以下步驟使用 USB 儲存裝置還原系統:

- 1. 將儲存有系統還原備份檔案的 USB 儲存裝置連接至 Eee Slate 並開啟電源,接著即會出現系統還原的畫面。
- 2. 請依照螢幕畫面上的指示完成還原程序。

### TPM 安全防護功能(選配)

本產品具備 TPM 安全晶片(Trusted Platform Module; TPM 可信 任安全平台模組),這是一種電腦身分辨識的裝置,包含硬體(本 產品配備 TPM 安全晶片)及軟體,以保護您的電腦密碼或重要資 料不會被他人所竊取。TPM 安全防護功能讓 Eee Slate 在使用及通 訊連線時更加安全。

TPM 可提供建立數位憑證並管理這些憑證、對檔案和文件夾加密、 配置電子郵件客戶端程式發送以數位形式簽章和加密的電子郵件等 等。每個 TPM 晶片在製造過程中都會產生專屬的特別標誌,大幅 地提升了安全性。

#### TPM 應用

TPM 安全防護功能適用於每位希望提升電腦安全防護等級的使用 者,TPM 配備了安全防護軟體,可提供系統防護、檔案資料和電 子郵件的安全防護。TPM 的使用範圍包括了作業系統、BIOS 程式 等。

### 開啟 / 關閉 TPM 安全防護功能

TPM 安全防護功能預設值為開啟,欲更改設定時,請將 Eee Slate 連接 USB 鍵盤,在開機時按下 <F2> 進入 BIOS 選單,由 Advanced > Trusted Computing 中,將 TPM Support 選項設定為 [Enable] 或 [Disable]。

| Aptio Setup Utility<br>Advanced                                                                     | - Copyright (C) 2008 American Megatrer   | nds, Inc.                                                                                                    |  |  |
|----------------------------------------------------------------------------------------------------|------------------------------------------|----------------------------------------------------------------------------------------------------|--|--|
| TPM Configuration<br>TPM Support<br>TPM State<br>Pending TPM operation                              | (Enable)<br>(Enabled)<br>(None)          | Enables or Disables TPM<br>support. O.S. will not show<br>TPM. Reset of platform is<br>required.                                                                                                   |  |  |
| Current TPM Status Information<br>TPM Enabled Status:<br>TPM Editive Status:<br>TPM Enabled Status: | [Disabled]<br>[Deactivated]<br>[UnOwned] | <ul> <li>→ Select Screen</li> <li>↓ Select Item</li> <li>Enter: Select</li> <li>+/-: Change Opt.</li> <li>F1: General Help</li> <li>F3: Optimized Defaults</li> <li>F10: Save ESC: Exit</li> </ul> |  |  |
| Version 1.28.1119. Copyright (C) 2008 American Megatrends, Inc.                                     |                                          |                                                                                                    |  |  |

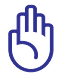

請使用 TPM 安全防護功能中的 Backup 或 Migration 備份 您的 TPM 資料。

### 清除 TPM 安全防護功能資料

當 TPM State 選項設定為 [Enabled] 時, Pending TPM Operation 選項將會出現,請將此選項設定為 [TPM Clear] 以清除所有 TPM 的資料,或是選擇 [None] 以關閉此選項。

| TPM Configuration<br>TPM Support                                 | [Enable]                                 | Schedule TPM operation. NOTE<br>Your Computer will reboot |
|------------------------------------------------------------------|------------------------------------------|-----------------------------------------------------------|
| TPM State<br>Pending TPM operation                               | [Enabled]<br>[None]                      | change State of TPM.                                      |
| TPM Enabled Status:<br>TPM Active Status:<br>TPM Enabled Status: | [Disabled]<br>[Deactivated]<br>[UnOwned] |                                                           |

#### Infineon Security Platform 初始化

當開機進入 Windows 作業系統後,您可以在桌面右下角的工作列 看見 TPM 的圖示,初次使用時將會出現對話框提醒您進行初始化 設定。

請點選該對話框讓 Infineon Security Platform 初始化精靈引導您進 行初始化設定及功能設定(備份、還原檔案、密碼重設等)。完成 這些設定後,才可使 Infineon Security Platform 功能順利運作。

請依照以下步驟進行 Infineon Security Platform 初始化:

- 請點選桌面右下角 工作列的 TPM 圖 示, Infineon Security Platform 初始化精靈將 會出現。
- 請點選 快速初始化, 建議您將使用者密碼及 資料儲存於可移動媒體 中,選擇磁碟機後請點 選下一步。
- 請依您的需求進行設定後 點選下一步。

|          | 數迎使用 Security Platform 快速初始化精整                                                                                                    |
|----------|----------------------------------------------------------------------------------------------------|
| Infineon | 諸選擇一個初始化方法:                                                                                                    |
|          | ●快速初始化(Q)(建議大多數使用者使用)                                                                                                    |
|          | 使用確認資料檔案位置和確認功能設定。<br>建議認使用可移動媒體存儲重要資料。                                                                                                    |
| TPM      | 立定規模研究的構成(17) ( ) ( ) ) ( ) ) ( ) ) ( ) ) ) ) ( ) ) ) ) ( ) ) ) ) ) ( ) ) ) ( ) ) ( ) ) |
|          | 《上一步(B) 下一步(B) 取消 說明                                                                                                    |

| 設定<br>配置 Security Platform 設定                                                                                                    |                                                    |
|----------------------------------------------------------------------------------------------------|----------------------------------------------------|
| 您要使用哪個 Security Platform 以                                                                                                    | )能?                                                |
| 基於硬體的加密檔案系統 (EF)                                                                                                    | S)(H)                                              |
| Personal Secure Drive (PSD)(E)                                                                                                    |                                                    |
| 大小(S): B 🗎 MB                                                                                                    | 磁碟德代碼(D): 🔹 👻                                      |
| 諸設定您的基本使用者密碼(P)。<br>安倍。                                                                                                    | 此密碼將保護使用 Security Flatform 功能所需的基本使用者              |
| 請設定您的基本使用者密碼(P)・<br>密備・<br>●●●●●●●                                                                                                    | 此密碼將保護使用 Security Platform 功能所需的基本使用者<br>「 建築械線入(1 |
| 接設定您的基本使用者密碼(P)。<br>密编。<br>●●●●●●<br>確認密碼(C):                                                                                                    | 此密碼將保護使用 Security Plattorn 功能所需的基本使用者              |
| 接投定您的基本使用者密碼(P)。<br>密備。<br>●●●●●●● 確認密碼(C):                                                                                                    | 此密碼病與進使用 Security Flatform 功能所開的基本使用者              |
| 接設定認的基本使用者否執(P)。     空稿。     ·     ·     ·     ·     ·     ·     ·     ·     ·     ·     ·     ·     ·     ·     ·     ·     ·     ·     ·     ·     ·     ·     ·     ·     ·     ·     ·     ·     ·     ·     ·     ·     ·     ·     ·     ·     ·     ·     ·     ·     ·     ·     ·     ·     ·     ·     ·     ·     ·     ·     ·     ·     ·     ·     ·     ·     ·     ·     ·     ·     ·     ·     ·     ·     ·     ·     ·     ·     ·     ·     ·     ·     ·     ·     ·     ·     ·     ·     ·     ·     ·     ·     ·     ·     ·     ·     ·     ·     ·     ·     ·     ·     ·     ·     ·     ·     ·     ·     ·     ·     ·     ·     ·     ·     ·     ·     ·     ·     ·     ·     ·     ·     ·     ·     ·     ·     ·     ·     ·     ·     ·     ·     ·     ·     ·     ·     ·     ·     ·     ·     ·     ·     ·     ·     ·     ·     ·     ·     ·     ·     ·     ·     ·     ·     ·     ·     ·     ·     ·     ·     ·     ·     ·     ·     ·     ·     ·     ·     ·     ·     ·     ·     ·     ·     ·     ·     ·     ·     ·     ·     ·     ·     ·     ·     ·     ·     ·     ·     ·     ·     ·     ·     ·     ·     ·     ·     ·     ·     ·     ·     ·     ·     ·     ·     ·     ·     ·     ·     ·     ·     ·     ·     ·     ·     ·     ·     ·     ·     ·     ·     ·     ·     ·     ·     ·     ·     ·     ·     ·     ·     ·     ·     ·     ·     ·     ·     ·     ·     ·     ·     ·     ·     ·     ·     ·     ·     ·     ·     ·     ·     ·     ·     ·     ·     ·     ·     ·     ·     ·     ·     ·     ·     ·     ·     ·     ·     ·     ·     ·     ·     ·     ·     ·     ·     ·     ·     ·     ·     ·     ·     ·     ·     ·     ·     ·     ·     ·     ·     ·     ·     ·     ·     ·     ·     ·     ·     ·     ·     ·     ·     ·     ·     ·     ·     ·     ·     ·     ·     ·     ·     ·     ·     ·     ·     ·     ·     ·     ·     ·     ·     ·     ·     ·     ·     ·     ·     ·     ·     ·     ·     ·     ·     ·     ·     ·     ·     ·     ·     ·     ·     ·     ·     ·     ·     · | 紀志瑞病保護使用 Security Factors 功能所做的基本使用者<br>团 總減違入(1   |

4. 請點選 **下一步** 開始配置 工作。

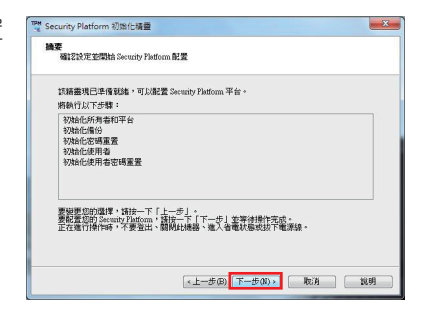

5. 配置工作結束後請點選 完成。

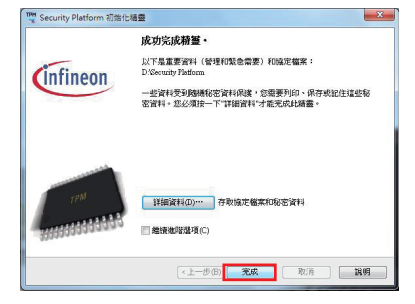

#### 執行 Infineon Security Platform 設定工具

在 Security Platform 設定工具中,您可以獲得更多 TPM 可信任安全平台模組的相關資訊。此外,您也可以在 Security Platform 設定工具中進行使用者設定、備份、移植、密碼重設等。

請在桌面右下角工作列的 TPM 圖示上單按滑鼠右鍵,選擇 管理 Security Platform,即可開啟 Infineon Security Platform 設定工具。

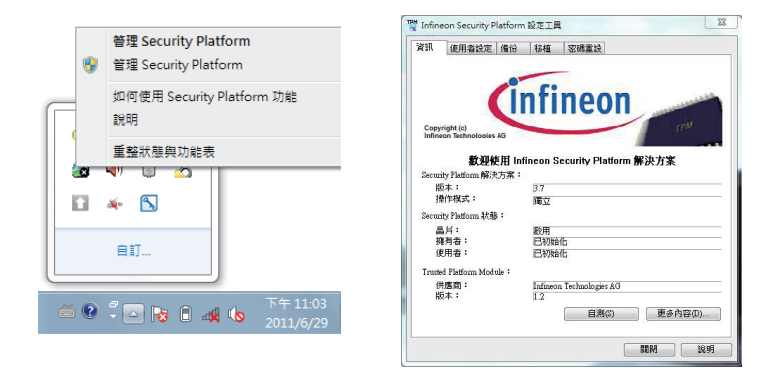

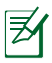

您可以在 TPM 圖示上單按滑鼠右鍵選擇 如何使用 Security Platform 功能,以檢視更多關於 Infineon Security Platform 的軟體資訊。

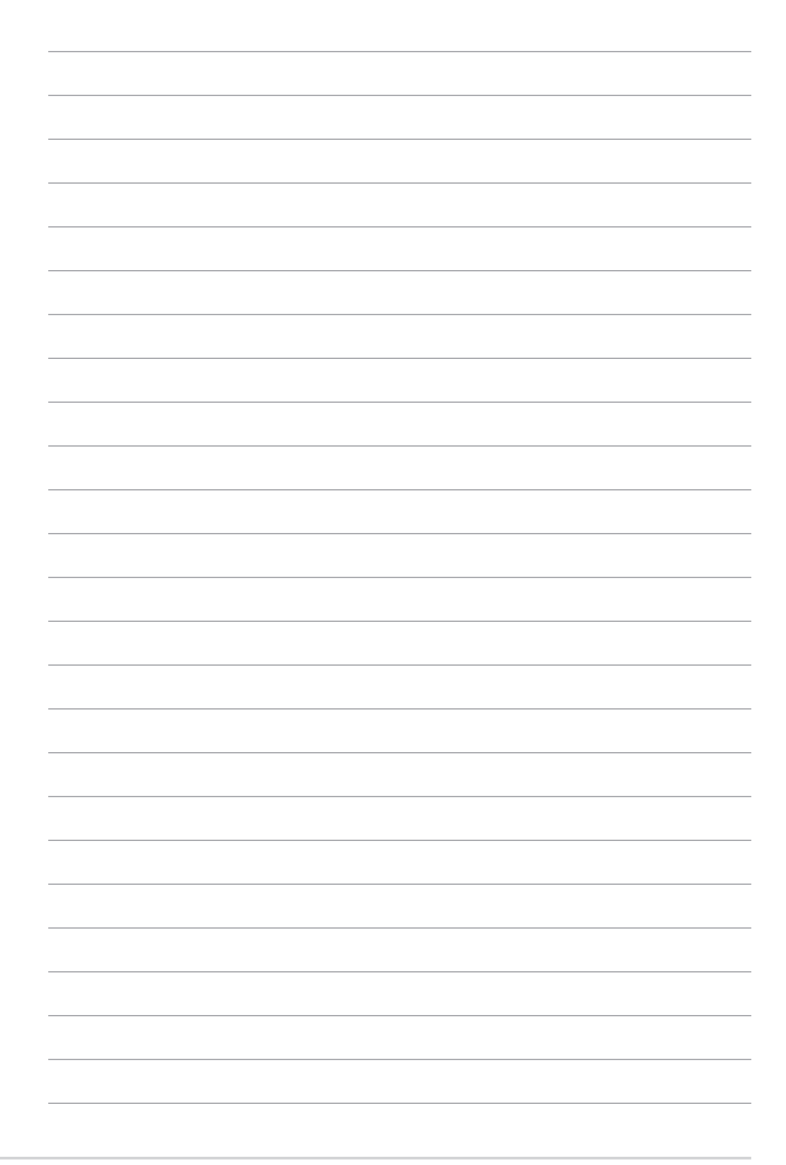

Eee Slate 皮套

### 更換手寫筆筆頭

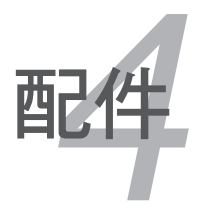

### Eee Slate 皮套

包裝盒內容物中含有精美皮套一只,可保護裝置避免刮傷,同時增 加使用及攜帶的便利性。

請依照以下步驟將裝置收納於 Eee Slate 皮套中:

- 1. 請打開 Eee Slate 皮套。
- 2. 請依照下圖所示的方向將裝置放入 Eee Slate 皮套。

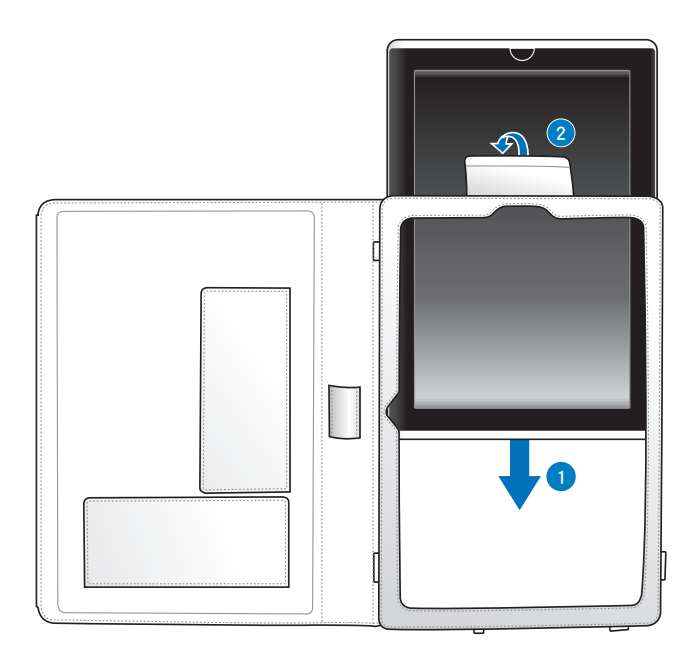

請依照下圖所示使用 Eee Slate 皮套:

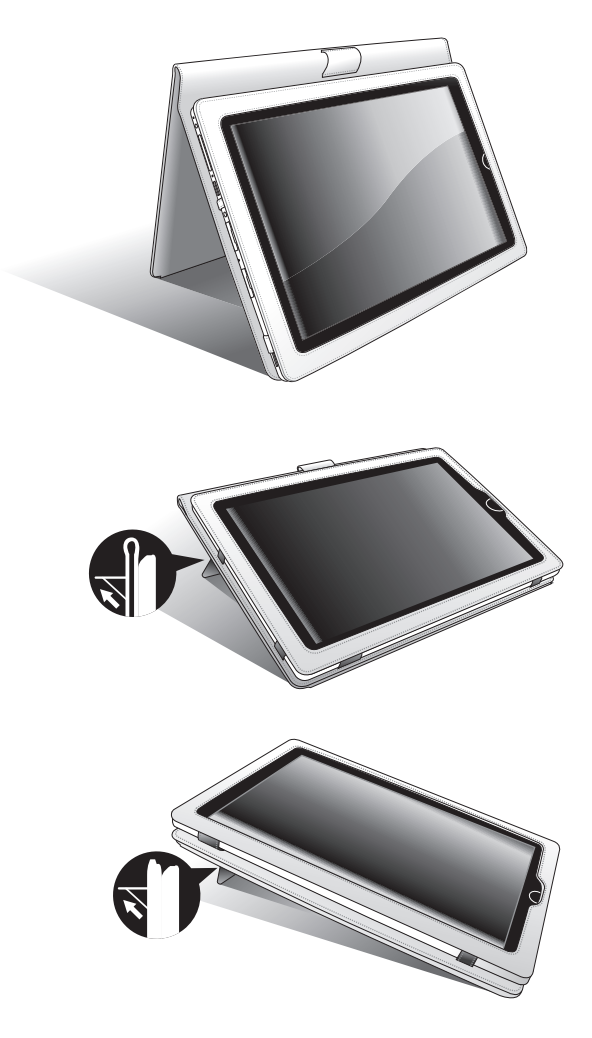

### 更換手寫筆筆頭

請依照以下步驟使用筆頭夾更換手寫筆筆頭:

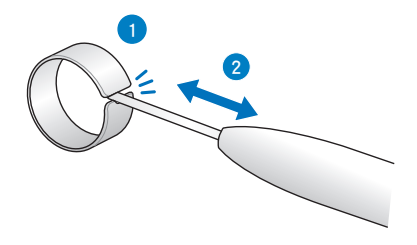

聲明與安全說明

技術支援與服務

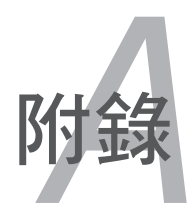

### 聲明與安全說明

### **FCC Regulations:**

This device complies with part 15 of the FCC Rules. Operation is subject to the following two conditions: (1) This device may not cause harmful interference, and (2) this device must accept any interference received, including interference that may cause undesired operation.

This device has been tested and found to comply with the limits for a Class B digital device, pursuant to Part 15 of the FCC Rules. These limits are designed to provide reasonable protection against harmful interference in a residential installation. This equipment generates, uses and can radiate radio frequency energy and, if not installed and used in accordance with the instructions, may cause harmful interference to radio communications. However, there is no guarantee that interference will not occur in a particular installation. If this equipment does cause harmful interference to radio or television reception, which can be determined by turning the equipment off and on, the user is encouraged to try to correct the interference by one or more of the following measures:

- Reorient or relocate the receiving antenna.
- Increase the separation between the equipment and receiver.
- Connect the equipment into an outlet on a circuit different from that to which the receiver is connected.
- Consult the dealer or an experienced radio/TV technician for help.

Changes or modifications not expressly approved by the party responsible for compliance could void the user's authority to operate the equipment.

The antenna(s) used for this transmitter must not be co-located or operating in conjunction with any other antenna or transmitter.

### **RF Exposure Information (SAR)**

This device meets the government's requirements for exposure to radio waves. This device is designed and manufactured not to exceed the emission limits for exposure to radio frequency (RF) energy set by the Federal Communications Commission of the U.S. Government.

The exposure standard employs a unit of measurement known as the Specific Absorption Rate, or SAR. The SAR limit set by the FCC is 1.6W/kg. Tests for SAR are conducted using standard operating positions accepted by the FCC with the EUT transmitting at the specified power level in different channels.

The highest SAR value for the device as reported to the FCC is 0.645 W/kg when placed next to the body.

The FCC has granted an Equipment Authorization for this device with all reported SAR levels evaluated as in compliance with the FCC RF exposure guidelines. SAR information on this device is on file with the FCC and can be found under the Display Grant section of www.fcc. gov/oet/ea/fccid after searching on FCC ID: PPD-AR5B195.

This device is compliance with SAR for general population / uncontrolled exposure limits in ANSI/IEEE C95.1-1999 and had been tested in accordance with the measurement methods and procedures specified in OET Bulletin 65 Supplement C.

### **IC Regulations:**

This device complies with Industry Canada licence-exempt RSS standard(s).

Operation is subject to the following two conditions:

(1) this device may not cause interference, and

(2) this device must accept any interference, including interference that may cause undesired operation of the device.

This Class B digital apparatus complies with Canadian ICES-003.

Cet appareil numérique de la classe B est conforme à la norme NMB-003 du Canada.

This Category II radiocommunication device complies with Industry Canada Standard RSS-310.

Ce dispositif de radiocommunication de catégorie II respecte la norme CNR-310 d'Industrie Canada.

### **IMPORTANT NOTE:**

#### **IC Radiation Exposure Statement**

This EUT is compliance with SAR for general population/uncontrolled exposure limits in IC RSS-102 and had been tested in accordance with the measurement methods and procedures specified in IEEE 1528. This equipment should be installed and operated with minimum distance 0cm between the radiator & your body.

This device and its antenna(s) must not be co-located or operating in conjunction with any other antenna or transmitter.

The County Code Selection feature is disabled for products marketed in the US/Canada.

For product available in the USA/ Canada markets, only channel 1~11 can be operated. Selection of other channels is not possible.

### Declaration of Conformity (R&TTE directive 1999/5/EC)

The following items were completed and are considered relevant and sufficient:

- Essential requirements as in [Article 3]
- Protection requirements for health and safety as in [Article 3.1a]
- Testing for electric safety according to [EN 60950]
- Protection requirements for electromagnetic compatibility in [Article 3.1b]
- Testing for electromagnetic compatibility in [EN 301 489-1] & [EN 301 489-17]
- Effective use of the radio spectrum as in [Article 3.2]
- Radio test suites according to [EN 300 328-2]

### **CE Mark Warning**

# **CE** marking for devices without wireless LAN/Bluetooth

The shipped version of this device complies with the requirements of the EEC directives 2004/108/EC "Electromagnetic compatibility" and 2006/95/EC "Low voltage directive".

# €€

### CE marking for devices with wireless LAN/ Bluetooth

This equipment complies with the requirements of Directive 1999/5/ EC of the European Parliament and Commission from 9 March, 1999 governing Radio and Telecommunications Equipment and mutual recognition of conformity.

### IC Radiation Exposure Statement for Canada

This equipment complies with IC radiation exposure limits set forth for an uncontrolled environment. To maintain compliance with IC RF exposure compliance requirements, please avoid direct contact to the transmitting antenna during transmitting. End users must follow the specific operating instructions for satisfying RF exposure compliance.

Operation is subject to the following two conditions:

- This device may not cause interference and
- This device must accept any interference, including interference that may cause undesired operation of the device.

To prevent radio interference to the licensed service (i.e. co-channel Mobile Satellite systems) this device is intended to be operated indoors and away from windows to provide maximum shielding. Equipment (or its transmit antenna) that is installed outdoors is subject to licensing.

This device and its antenna(s) must not be co-located or operating in conjunction with any other antenna or transmitter.

Country Code selection feature to be disabled for products marketed to the US/CANADA.

This Class [B] digital apparatus complies with Canadian ICES-003. Cet appareil numérique de la classe [B] est conforme à la norme NMB-003 du Canada

### **Wireless Operation Channel for Different Domains**

| N. America  | 2.412-2.462 GHz | Ch01 through CH11 |
|-------------|-----------------|-------------------|
| Japan       | 2.412-2.484 GHz | Ch01 through Ch14 |
| Europe ETSI | 2.412-2.472 GHz | Ch01 through Ch13 |

#### **France Restricted Wireless Frequency Bands**

Some areas of France have a restricted frequency band. The worst case maximum authorized power indoors are:

- 10mW for the entire 2.4 GHz band (2400 MHz–2483.5 MHz)
- 100mW for frequencies between 2446.5 MHz and 2483.5 MHz

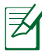

Channels 10 through 13 inclusive operate in the band 2446.6 MHz to 2483.5 MHz.

There are few possibilities for outdoor use: On private property or on the private property of public persons, use is subject to a preliminary authorization procedure by the Ministry of Defense, with maximum authorized power of 100mW in the 2446.5–2483.5 MHz band. Use outdoors on public property is not permitted.

In the departments listed below, for the entire 2.4 GHz band:

- Maximum authorized power indoors is 100mW
- Maximum authorized power outdoors is 10mW

Departments in which the use of the 2400–2483.5 MHz band is permitted with an EIRP of less than 100mW indoors and less than 10mW outdoors:

08 Ardennes

12 Aveyron

25 Doubs

36 Indre

02 Aisne

- 01 Ain
- 05 Hautes Alpes
- 11 Aude
- 24 Dordogne
- 32 Gers
- 41 Loir et Cher
- 55 Meuse
- 60 Oise

- 45 Loiret
- 58 Nièvre 61 Orne

- 03 Allier
- 09 Ariège
- 16 Charente
- 26 Drôme
- 37 Indre et Loire
- 50 Manche
- 59 Nord
- 63 Puy du Dôme
- 64 Pyrénées Atlantique 66 Pyrénées Orientales

| 67 | Bas Rhin | 68 | Haut Rhin |
|----|----------|----|-----------|
| 67 | Bas Rhin | 68 | Haut Rhin |

71 Saône et Loire 75 Paris

84 Vaucluse 88 Vosges

70 Haute Saône82 Tarn et Garonne

89 Yonne

90 Territoire de Belfort 94 Val de Marne

This requirement is likely to change over time, allowing you to use your wireless LAN card in more areas within France. Please check with ART for the latest information (www.art-telecom.fr)

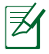

Your WLAN Card transmits less than 100mW, but more than 10mW.

### **UL Safety Notices**

Required for UL 1459 covering telecommunications (telephone) equipment intended to be electrically connected to a telecommunication network that has an operating voltage to ground that does not exceed 200V peak, 300V peak-to-peak, and 105V rms, and installed or used in accordance with the National Electrical Code (NFPA 70).

When using the Eee Slate modem, basic safety precautions should always be followed to reduce the risk of fire, electric shock, and injury to persons, including the following:

- DO NOT use the Eee Slate near water, for example, near a bath tub, wash bowl, kitchen sink or laundry tub, in a wet basement or near a swimming pool.
- DO NOT use the Eee Slate during an electrical storm. There may be a remote risk of electric shock from lightning.
- DO NOT use the Eee Slate in the vicinity of a gas leak.

Required for UL 1642 covering primary (nonrechargeable) and secondary (rechargeable) lithium batteries for use as power sources in products. These batteries contain metallic lithium, or a lithium alloy, or a lithium ion, and may consist of a single electrochemical cell or two or more cells connected in series, parallel, or both, that convert chemical energy into electrical energy by an irreversible or reversible chemical reaction.

- Do not dispose the Eee Slate battery pack in a fire, as they may explode. Check with local codes for possible special disposal instructions to reduce the risk of injury to persons due to fire or explosion.
- Do not use power adapters or batteries from other devices to reduce the risk of injury to persons due to fire or explosion. Use only UL certified power adapters or batteries supplied by the manufacturer or authorized retailers.

### **Power Safety Requirement**

Products with electrical current ratings up to 6A and weighing more than 3Kg must use approved power cords greater than or equal to: H05VV-F, 3G, 0.75mm<sup>2</sup> or H05VV-F, 2G, 0.75mm<sup>2</sup>.

### REACH

謹遵守 REACH (Registration, Evaluation, Authorisation, and Restriction of Chemicals) 管理規範,我們會將產品中的化學物質 公告在華碩 REACH 網站,詳細請參考 <u>http://csr.asus.com/english/</u> <u>REACH.htm</u>。

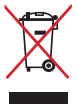

 請勿將本產品當作一般垃圾丟棄。本產品零組件設計為可回 收利用。這個打叉的垃圾桶標誌表示本產品(電器與電子設)
 備)不應視為一般垃圾丟棄,請依照您所在地區有關廢棄電
 子產品的處理方式處理。

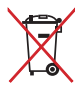

請勿將內含汞的電池當作一般垃圾丟棄。這個打叉的垃圾桶 標誌表示電池不應視為一般垃圾丟棄。

## Global Environmental Regulation Compliance and Declaration

ASUS follows the green design concept to design and manufacture our products, and makes sure that each stage of the product life cycle of ASUS product is in line with global environmental regulations. In addition, ASUS disclose the relevant information based on regulation requirements.

Please refer to http://csr.asus.com/english/Compliance.htm for information disclosure based on regulation requirements ASUS is complied with:

- Japan JIS-C-0950 Material Declarations
- EU REACH SVHC
- Korea RoHS
- Swiss Energy Laws

### **Takeback Services**

ASUS recycling and takeback programs come from our commitment to the highest standards for protecting our environment. We believe in providing solutions for our customers to be able to responsibly recycle our products, batteries and other components as well as the packaging materials. Please go to <a href="http://csr.asus.com/english/Takeback.htm">http://csr.asus.com/english/Takeback.htm</a> for detail recycling information in different region.

### Nordic Lithium Cautions (for lithium-ion batteries)

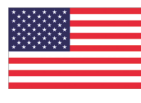

CAUTION! Danger of explosion if battery is incorrectly replaced. Replace only with the same or equivalent type recommended by the manufacturer. Dispose of used batteries according to the manufacturer's instructions. (English)

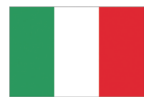

ATTENZIONE! Rischio di esplosione della batteria se sostituita in modo errato. Sostituire la batteria con un una di tipo uguale o equivalente consigliata dalla fabbrica. Non disperdere le batterie nell'ambiente. (Italian)

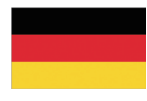

VORSICHT! Explosionsgefahr bei unsachgemäßen Austausch der Batterie. Ersatz nur durch denselben oder einem vom Hersteller empfohlenem ähnlichen Typ. Entsorgung gebrauchter Batterien nach Angaben des Herstellers. (German)

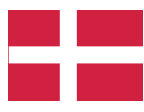

ADVARSELI! Lithiumbatteri - Eksplosionsfare ved fejlagtig håndtering. Udskiftning må kun ske med batteri af samme fabrikat og type. Levér det brugte batteri tilbage til leverandøren. (Danish)

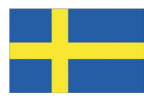

VARNING! Explosionsfara vid felaktigt batteribyte. Använd samma batterityp eller en ekvivalent typ som rekommenderas av apparattillverkaren. Kassera använt batteri enligt fabrikantens instruktion. (Swedish)

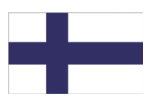

VAROITUS! Paristo voi räjähtää, jos se on virheellisesti asennettu. Vaihda paristo ainoastaan laitevalmistajan sousittelemaan tyyppiin. Hävitä käytetty paristo valmistagan ohjeiden mukaisesti. (Finnish) ATTENTION! Il y a danger d'explosion s'il y a remplacement incorrect de la batterie. Remplacer uniquement avec une batterie du mêre type ou d'un type équivalent recommandé par le constructeur. Mettre au rebut les batteries usagées conformément aux instructions du fabricant. (French)

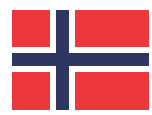

ADVARSEL! Eksplosjonsfare ved feilaktig skifte av batteri. Benytt samme batteritype eller en tilsvarende type anbefalt av apparatfabrikanten. Brukte batterier kasseres i henhold til fabrikantens instruksjoner. (Norwegian)

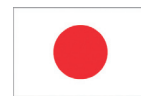

標準品以外の使用は、危険の元になります。交換品を使用する場合、製造者 に指定されるものを使って下さい。製造者の指示に従って処理して下さい。 (Japanese)

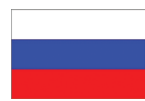

ВНИМАНИЕ! При замене аккумулятора на аккумулятор иного типа возможно его возгорание. Утилизируйте аккумулятор в соответствии с инструкциями производителя. (Russian)

### 技術支援與服務

若您需要任何技術支援與服務,請造訪華碩網站<u>http://support.asus.</u> <u>com</u>。

#### EP121 / B121 升級資訊

欲升級 Eee Slate 時請向原購買廠商詢問,或洽詢本公司技術支援 部門。

依據各地服務規範不同,升級服務可能需要收取額外費用。產品經 任何非華碩授權之升級、維修、規格更改、零件替換,將不再受到 華碩公司之保固及服務。

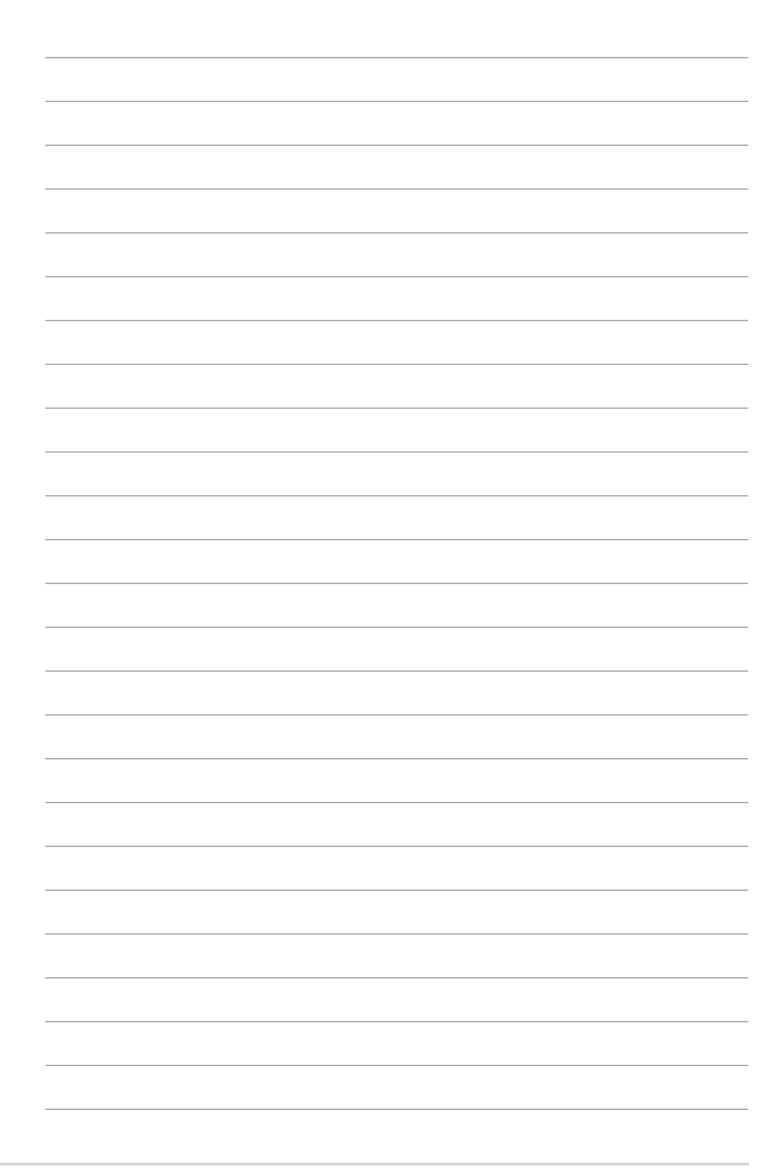